报名者必须上传本人近期免冠正面电子证件照片(电子证件照片要求:①与现场报名提交的证件照片同底,②是使用"照片审核处理工具"审核通过后的,③成功上传。)因上传照片模糊不清或不符合要求而造成不能正常报考等情况的,由报考者本人承担后果。

照片审核处理工具使用说明二维码

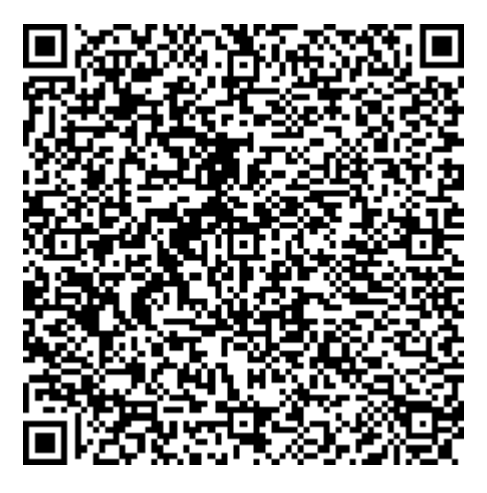

照片审核处理工具下载二维码

(请用电脑版微信识别二维码下载,也可以手机下载后发送到电脑上。)

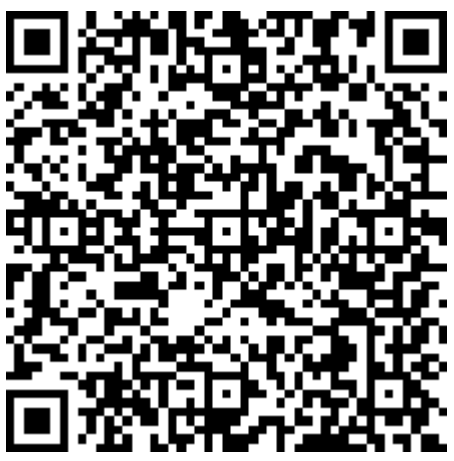

电子证件照上传二维码(只需要传一张)

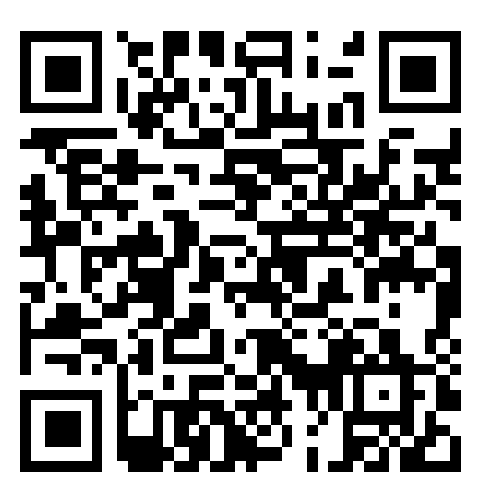

# 照片审核处理工具操作步骤:

| 1、下载软件后解压。                  |                 | 2、双击 PhotoProcess 运行软件。      |               |
|-----------------------------|-----------------|------------------------------|---------------|
| 🕲 cvcam IUU.dll             | 2014/5/19 15:59 | 谷杯                           | 修改日期          |
| 🗟 cxcore100.dll             | 2014/5/19 15:59 | i cv100.dll                  | 2014/5/19 15  |
| Cxts001.dll                 | 2014/5/19 15:59 | Cvaux100.dll                 | 2014/5/19 15  |
|                             | 2014/5/10 16 10 | 🚳 cvcam100.dll               | 2014/5/19 15  |
| aarcascade_frontalface_ait2 | 2014/5/19 10:18 | cxcore100.dll                | 2014/5/19 15  |
| 🗟 highgui100.dll            | 2014/5/19 15:59 | Cxts001.dll                  | 2014/5/19 15  |
| interface00                 | 2022/12/6 17:23 | haarcascade_frontalface_alt2 | 2014/5/19 16  |
| libquide40.dll              | 2014/5/19 15:59 | 🗟 highgui100.dll             | 2014/5/19 15  |
|                             | 2014/5/10 15:50 | interface00                  | 2022/12/6 17  |
|                             | 2014/5/19 15:59 | 🗟 libguide40.dll             | 2014/5/19 15  |
| 🔊 msvcrt.dll                | 2014/5/19 15:59 | Millou.dll 双击红色运行            | 2014/5/19 15  |
| MSVCRTD.DLL                 | 2014/5/19 15:59 | 🗟 msvcrt.dll                 | 2014/5/19 15  |
| PhotoProcess                | 2014/6/17 14:09 | MSVCRTF OLL                  | 2014/5/19 15  |
|                             | 2014/6/12 0.14  | Operation Process            | 2014/6/17 14  |
|                             | 2014/0/12 9:14  | 🖳 README                     | 2014/6/12 9:1 |
| 🛃 省平台审核工具                   | 2021/3/29 12:42 | ▋ 省平台审核工具                    | 2021/3/29 12  |

### 3、双击打开照片文件并找到。

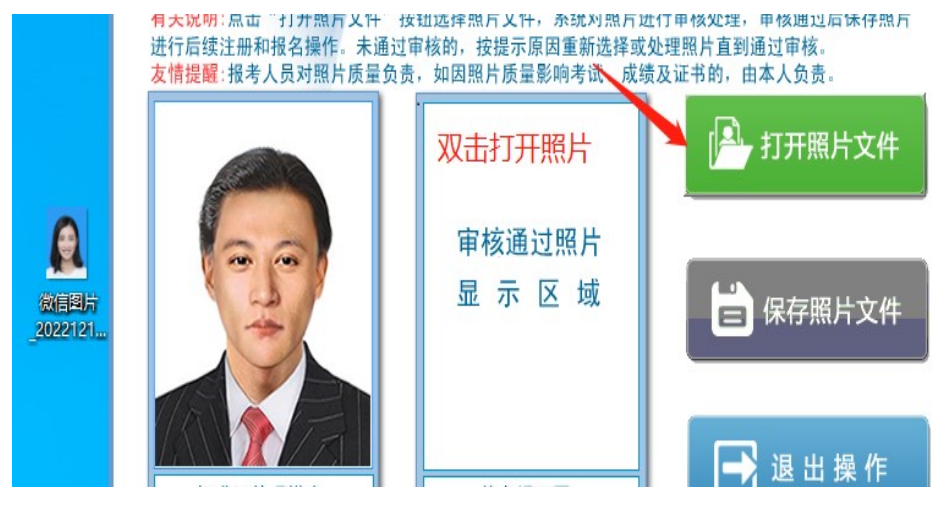

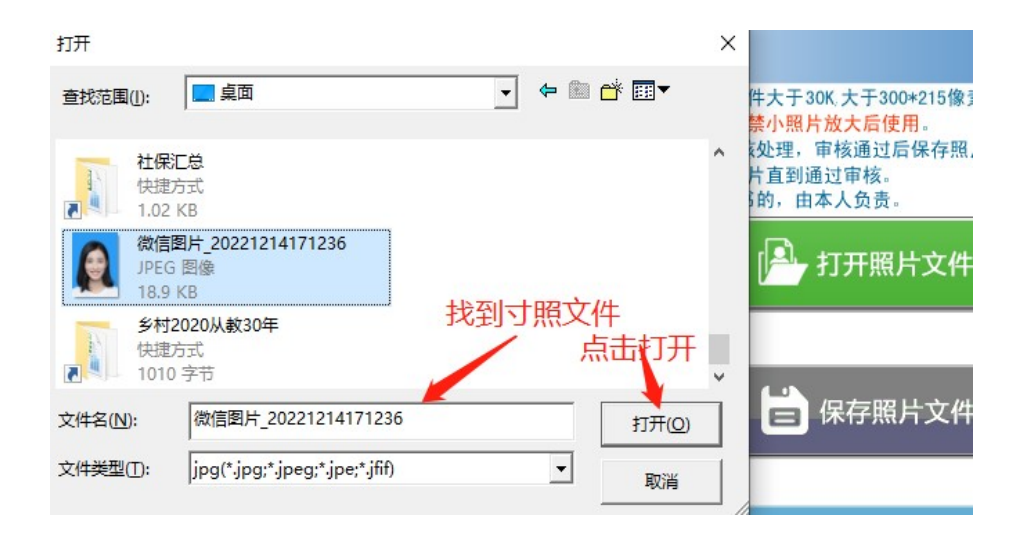

4、软件审核通过后保存。

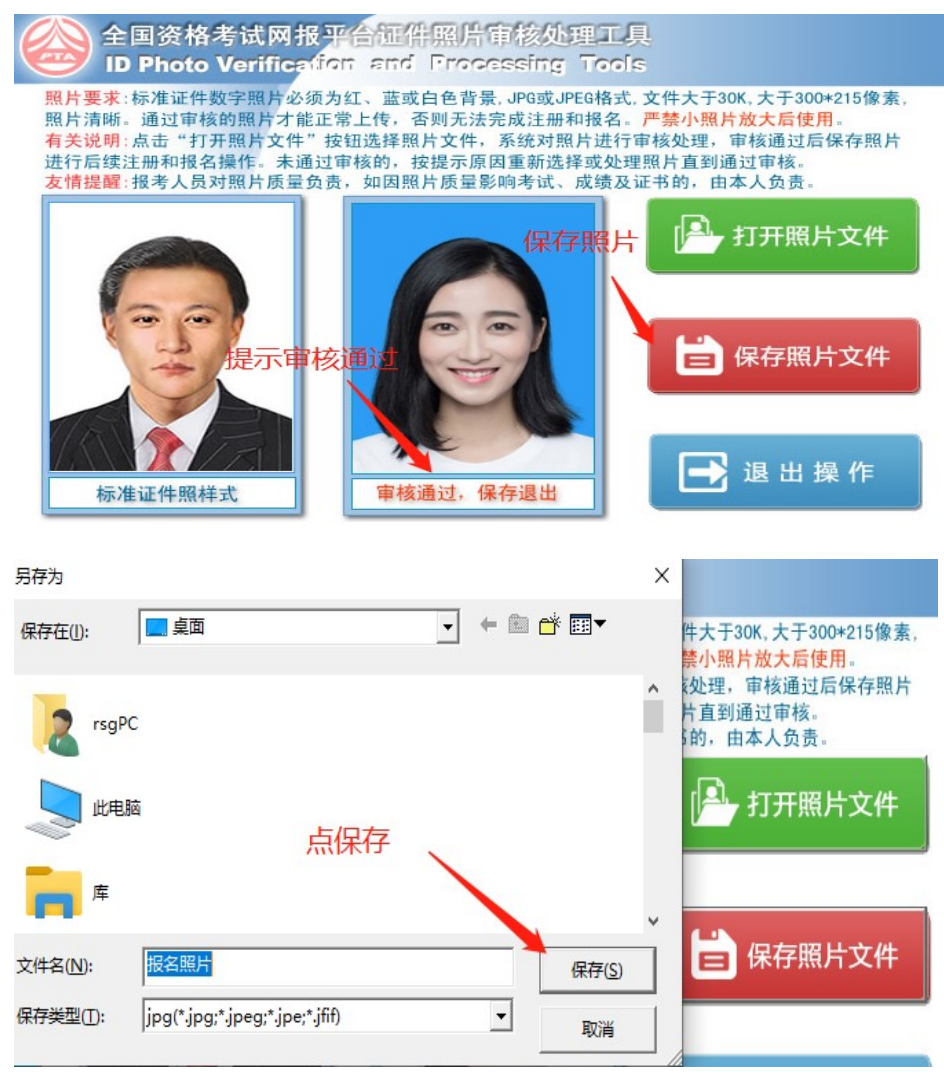

5、审核通过后的照片(即需要上传的照片)。

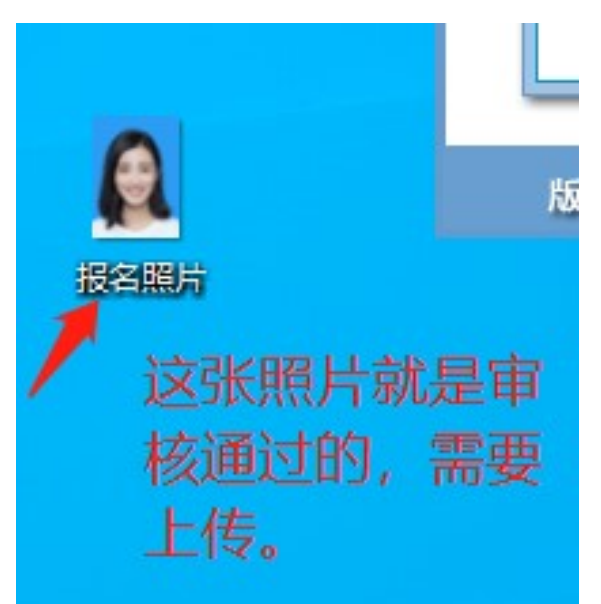

照片上传操作步骤: 1、识别二维码

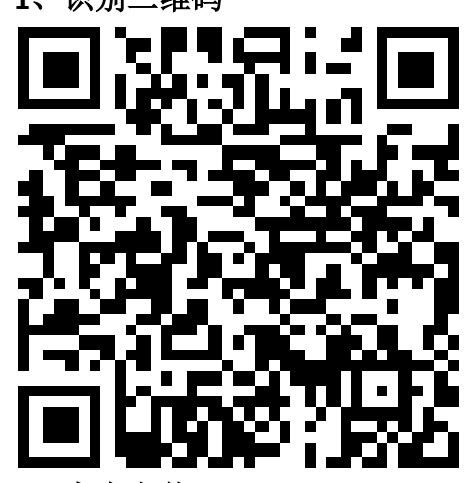

#### 2、点击上传。

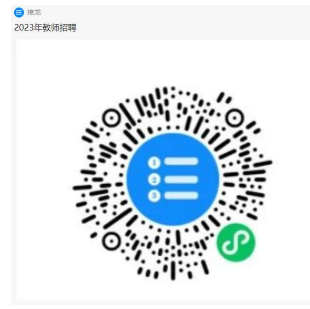

## 3、首次登陆需要填写网络虚拟信息。

#### × 教师招聘证件照采集 个人信息 请上传现场报名同底的证件照,且需要用"照片审 核处理工具"通过的照片。蓝、红、白底任意一种 证件照即可!样式如下。 个人信息 随便输入昵称 开始时间: 2022-12-11 09:02 截止时间: 2022-12-31 00:00 接龙次数: 仅限一次 李 已接龙1 用微信头 5保存并登陆 **東子** 2022-12-14 16:42 Et. 姓名: 仅管理员可见 点我要登录 从相册选择 身份证号码: 仅管理员可见 寸照 仅管理员可见 拍照 保存并登陆 Ħ 管理

# 4、成功登陆后,点击接龙正式上传。

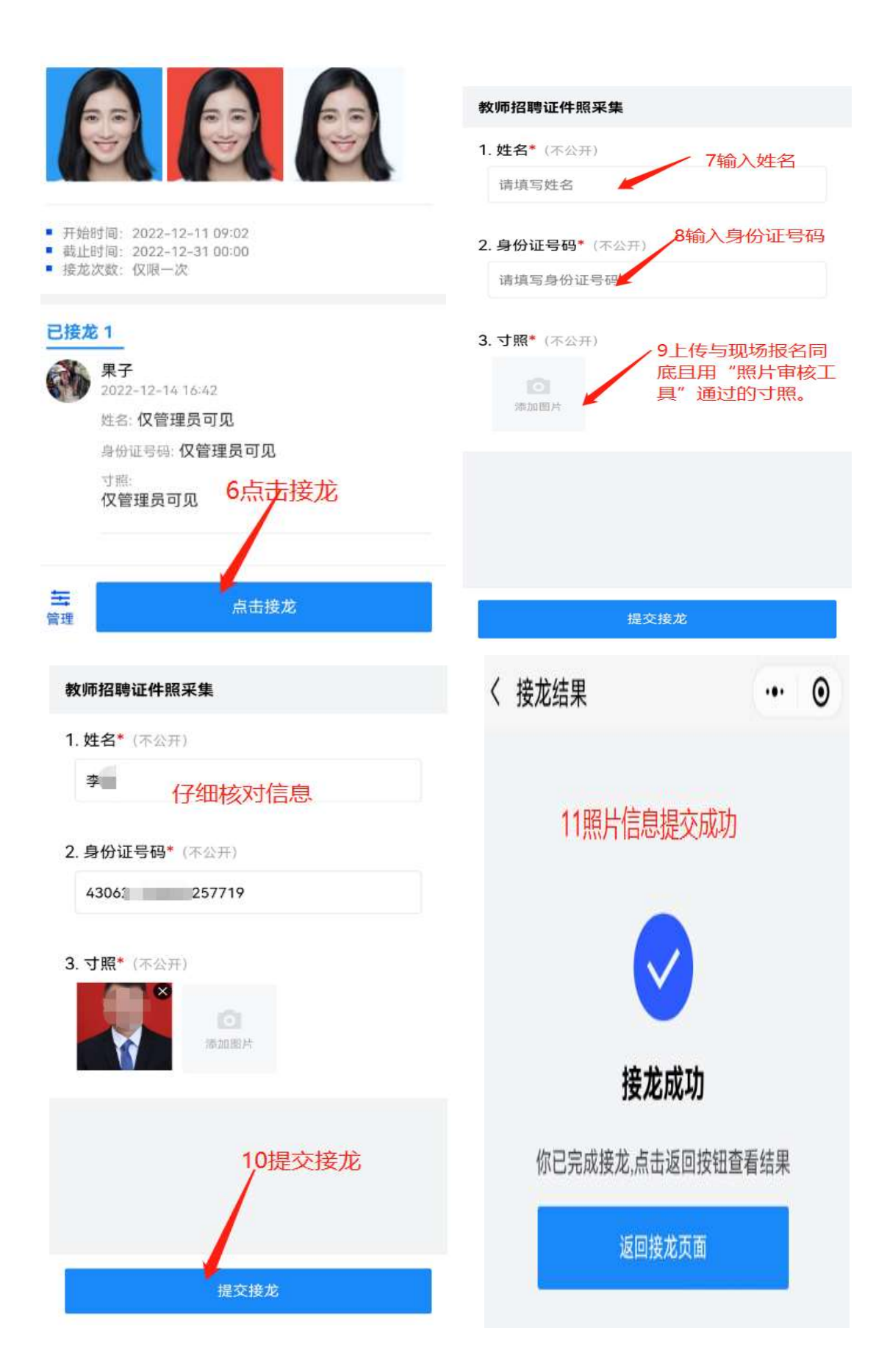